- 1. Akses alat web <u>https://laundryku01.000webhostapp.com/users</u>
- 2. Masukan nama user dan password untuk masuk ke halaman

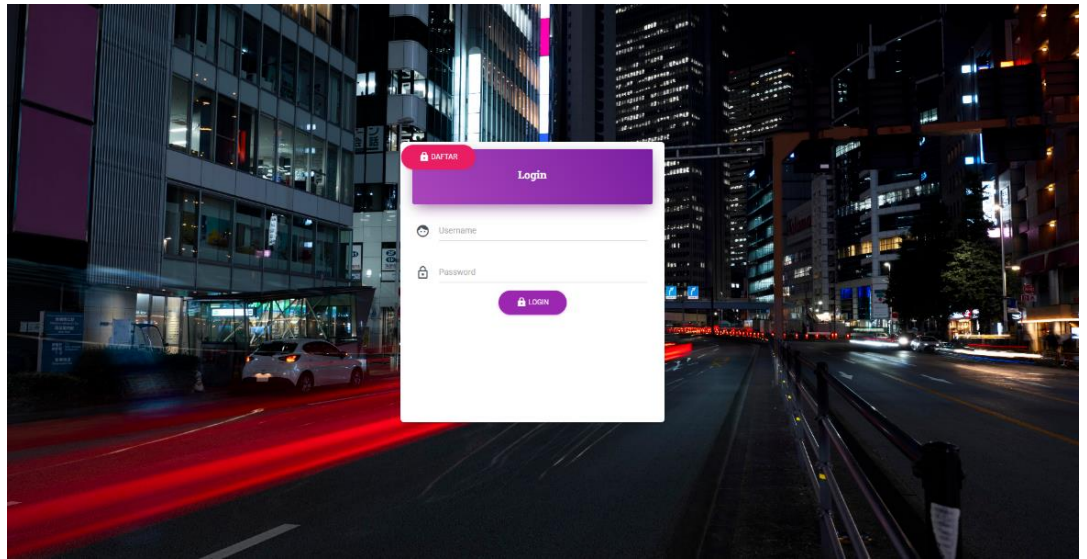

3. Klik halam transaksi

| L        | DUNDRY BU RIZAL     |                    |               |        |             |                       |                |             | 55   |   |
|----------|---------------------|--------------------|---------------|--------|-------------|-----------------------|----------------|-------------|------|---|
| 55       | Dashboard           |                    |               |        |             |                       | Cari           |             |      |   |
| 8        | Data Karyawan       | + TAMBAH TRANSAKSI |               |        |             |                       |                |             |      | 2 |
| Ċ        | Laporan Transaksi 🔹 | Kd Laundry         | Tol Transaksi | Nama   | Jenis       | INPUT<br>Status Bavar | Status Laundry | Total Bavar | Aksi |   |
| ۵        | Laporan Laundry 🔹   | KDI 202406140001   | 2024.06.14    | zahra  | Express     | LUNAS                 | Disemblan      | Ro. 28.000  | -    | ~ |
| <b>(</b> | Laporan Komplain 👻  |                    | 20210011      | 20110  | LAPICOD     |                       |                | Np. 20.000  |      | - |
|          | Jasa Laundry        | KDL202406140002    | 2024-06-14    | hayoto | Cuci Kering | LUNAS                 | Sedang Dicuci  | Rp. 12.000  | =    | ~ |
| ٥        | Transaksi           |                    |               |        | First       | Prev 1 Next Las       | t.             |             |      |   |
|          | Stange of           |                    | _             | _      | _           |                       |                |             | _    | • |

### 4. Klik tambah transaksi dan masukan data pelanggan.

| Tambah Data Laundry |              |              |                              |               |                                   |        |
|---------------------|--------------|--------------|------------------------------|---------------|-----------------------------------|--------|
| Kode Laundry        |              | Nama Pelanga | 10                           |               |                                   |        |
| NDL202-10000002     |              |              |                              |               | KATEGORI LAUNDRY                  | •      |
| Alamat              |              |              |                              | Nomor Telepon |                                   |        |
| Jumlah Laundry /Kg  | Harga        |              | t <b>isk/ggat/inen</b> saksi | 11-           | Tanggal Pengambilan<br>dd/mm/yyyy | 6      |
| Nama Penerima       | Nama Pencuci |              |                              |               |                                   |        |
|                     |              |              |                              |               | BATAL                             | SIMPAN |
|                     |              |              |                              |               | DATAL                             | SIMPAN |

### 5. Klik halaman jasa laundry dan tambahkan jasa laundry.

| LOUNDRY BU RIZAL      |                   |             |          | 11 ± |
|-----------------------|-------------------|-------------|----------|------|
| Dashboard             | -                 |             |          |      |
| Data Karyawan         | + JASA LAUNDRY    |             |          |      |
| 📋 Laporan Transaksi 🝷 | Kode Jasa Laundry | Jasa        | Harga/Kg | Aksi |
| 📋 Laporan Laundry 🔹   | KLD0001           | Cuci Strika | 4.500    | 1.   |
| 💼 Lanoran Komolain 👻  | KLD0004           | Cuci Kering | 4.000    | × =  |
|                       | KLD0005           | Strika Saja | 3.500    | Z 1  |
| Jasa Laundry          | KLD0006           | Express     | 7.000    | × •  |
| Transaksi             |                   |             |          |      |

### 6. Klik laporan komlain.

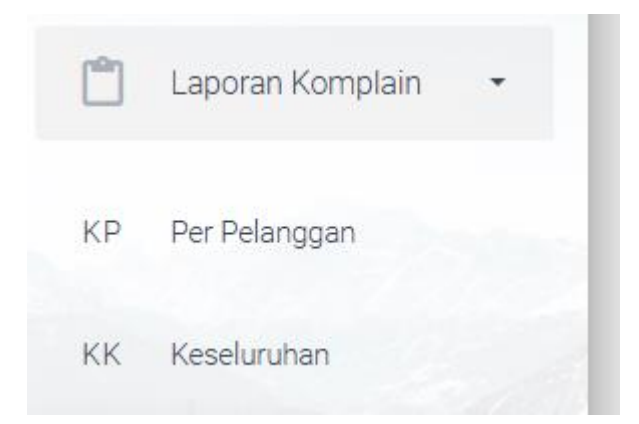

## 7. Klik perpelanggan dan masukan koden laundry

| <b>e</b> Lap    | poran Komplain Per Pelanç | ıgan           |            |  |  |  |  |  |
|-----------------|---------------------------|----------------|------------|--|--|--|--|--|
| KDL202406140001 |                           |                |            |  |  |  |  |  |
| No              | Kode Transaksi            | Nama Pelanggan | Keterangan |  |  |  |  |  |
| 1               | KDL202406140001           | zahra          | Puas       |  |  |  |  |  |
|                 |                           |                |            |  |  |  |  |  |
|                 | © 2024 Lovndry App        |                |            |  |  |  |  |  |

### 8. Klik keseluruhan dan masukan bulan dan tahun transaksi

| Ê         | Daftar Komplain Perbular | in              |                   |            |
|-----------|--------------------------|-----------------|-------------------|------------|
| Juni 2024 |                          | Ē               |                   |            |
| No        | Kode Transaksi           | Kode Laundri    | Tanggal Transaksi | Keterangan |
| 1         | agung                    | KDL202406010001 | 2024-06-01        | Puas       |
| 2         | agung                    | KDL202406010001 | 2024-06-01        | Puas       |
| 3         | agung                    | KDL202406010001 | 2024-06-01        | Puas       |
| 4         | wahyu                    | KDL202406030001 | 2024-06-03        | Puas       |
| 5         | baron                    | KDL202406050001 | 2024-06-05        | Puas       |
| 6         | Faris                    | KDL202406090001 | 2024-06-09        | Puas       |
| 7         | fitra                    | KDL202406100001 | 2024-06-10        | Puas       |
| 8         | fiko                     | KDL202406100001 | 2024-06-10        | Puas       |

## 9. Klik laporan laundry

Total Pendapatan

## 10. Klik laporan laundry

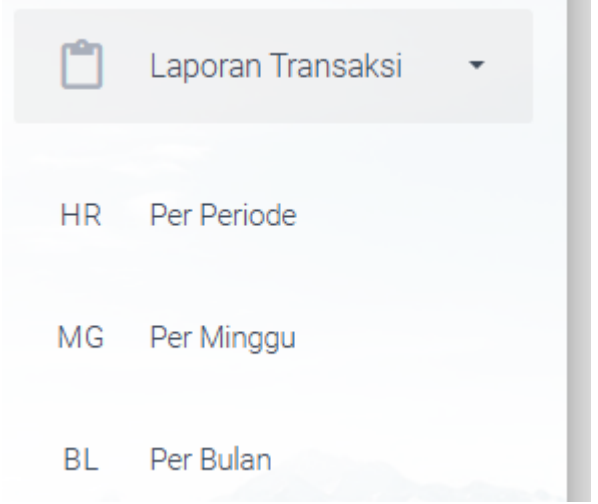

## 11. Klik per periode dan masukan tanggal transaksi

| Laporan Tr        | ansaksi Perpriode   |               |   |                   |                  |                    |
|-------------------|---------------------|---------------|---|-------------------|------------------|--------------------|
| 10/06/2024        | <b>E</b>            |               |   |                   |                  |                    |
| No                | Kode Transaksi      | Kode Kategori |   | Tanggal Transaksi | Jumlah Laundryan | Sub Total          |
| 1                 | KDL202406100001     | Express       |   | 2024-06-10        | 4                | 28.000             |
| 2                 | KDL202406100001     | Express       |   | 2024-06-10        | 4                | 28.000             |
| Transaksi Tanggal | Senin, 10 Juni 2024 | Jumlah Data   | 2 |                   | Total Pendapatan | <b>Rp</b> . 56.000 |

| E Laporan Tra     | nsaksi Per Minggu   |               |                     |                     |                     |
|-------------------|---------------------|---------------|---------------------|---------------------|---------------------|
| 01/06/2024        | Ē                   | 10/06/2024    | <b>I</b>            |                     |                     |
| No                | Kode Transaksi      | Kode Kategori | Tanggal Transak     | si Jumlah Laundryan | Sub Total           |
| 1                 | KDL202406010001     | Cuci Kering   | 2024-06-01          | 5                   | 20.000              |
| 2                 | KDL202406030001     | Strika Saja   | 2024-06-03          | 5                   | 17.500              |
| 3                 | KDL202406050001     | Express       | 2024-06-05          | 4                   | 28.000              |
| 4                 | KDL202406090001     | Express       | 2024-06-09          | 4                   | 28.000              |
| 5                 | KDL202406100001     | Express       | 2024-06-10          | 4                   | 28.000              |
| 6                 | KDL202406100001     | Express       | 2024-06-10          | 4                   | 28.000              |
| Jumlah Data       | б                   |               |                     | Total Pendapatan    | <b>Rp</b> . 149.500 |
| Transaksi Tanggal | Sabtu, 01 Juni 2024 | Sampai Dengan | Senin, 10 Juni 2024 |                     |                     |

## 12. Klik per minggu dan masukan tanggan transaksi

Sampai Dengan Senin, 10 Juni 2024

13. Klik perbulan dan masukan bulan transaksi

| Eaporan Transaksi PerBulan |                 |               |   |                   |                  |                     |
|----------------------------|-----------------|---------------|---|-------------------|------------------|---------------------|
| Juni 2024                  | 1               |               |   |                   |                  |                     |
| No                         | Kode Transaksi  | Kode Kategori |   | Tanggal Transaksi | Jumlah Laundryan | Sub Total           |
| 1                          | KDL202406010001 | Cuci Kering   |   | 2024-06-01        | 5                | 20.000              |
| 2                          | KDL202406030001 | Strika Saja   |   | 2024-06-03        | 5                | 17.500              |
| 3                          | KDL202406050001 | Express       |   | 2024-06-05        | 4                | 28.000              |
| 4                          | KDL202406090001 | Express       |   | 2024-06-09        | 4                | 28.000              |
| 5                          | KDL202406100001 | Express       |   | 2024-06-10        | 4                | 28.000              |
| б                          | KDL202406100001 | Express       |   | 2024-06-10        | 4                | 28.000              |
| 7                          | KDL202406140001 | Express       |   | 2024-06-14        | 4                | 28.000              |
| Transaksi Bulan            | Juni 2024       | Jumlah Data   | 7 |                   | Total Pendapatan | <b>Rp</b> . 177.500 |

## 14. Klik data karyawan

| + тамв | AH KARYAWAN | la bit      |          |                                  |              |      |
|--------|-------------|-------------|----------|----------------------------------|--------------|------|
| Nomor  | Nama        | Alamat      | Username | Password                         | Telepon      | Aksi |
| 1      | ijulex      | banguntapan | ijul     | 25d55ad283aa400af464c76d713c07ad | 085344324142 | 1.   |
| 2      | rahman      | janti       | rahman11 | ee9e8e2881492e5c0d8294e2d38c6e8e | 081344772654 | 1.   |
| 3      | khalid      | kasihan     | khalid   | 25d55ad283aa400af464c76d713c07ad | 81344772654  | 11   |
| 4      | cici        | JIn Janti   | ciber    | 25d55ad283aa400af464c76d713c07ad | 081456517651 | 1.   |

### 15. Klik tambah data karyawan dan masukan username nomor telpon dan alamat .

| Tambah Data Karyawan |        |         |             |
|----------------------|--------|---------|-------------|
| Nama                 | Alamat |         | Usemame     |
| Password             |        | Telepon |             |
|                      |        |         | BATAL KIRIM |

#### 16. Dashboard

| Hai <b>Khalid</b> Anda Login Sebagai Pemilik |                    |                |                 |                 |                 | # ±           |
|----------------------------------------------|--------------------|----------------|-----------------|-----------------|-----------------|---------------|
| Kategori<br>4                                | Ø                  | Transaksi<br>1 | Ę               | Komplain<br>145 | ٤               | Karyawan<br>3 |
| 🖻 Detail Kategori                            | 🐌 Detail Transaksi |                | Detail Komplain |                 | 🖪 Data Karyawan |               |

17. Akses Alamat web LaundriApp (000webhostapp.com)

### 18. Halaman utama

| Jaundry. | Rizal Laundry                                                                                                    | Beranda Kontak CARI LAUNDRY                                                                                                    |  |
|----------|----------------------------------------------------------------------------------------------------|----------------------------------------------------------------------------------------------------|--|
|          |                                                                                                    |                                                                                                    |  |
|          | Jasa I                                                                                                    | Rizal Laundry                                                                                                    |  |
|          | Jasa Rizal Laundry adalah pilihan terbaik untuk kebutt<br>menawarkan pengalaman laundry yang nyaman dan efis<br>dicuci dan dirawat dengan baik, memberikan hasil yang b<br>Jasa Laundry Bu Rizal siap meme | han pencucian Anda. Dengan layanan yang profesional dan handal, Bu Rizal<br>ien. Timnya yang berdedikasi dan peralatan canggih memastikan pakaian Anda<br>ersih dan segar setiap kali. Dengan harga yang kompetitif dan pelayanan ramah,<br>nuhi kebutuhan laundry Anda dengan kualitas terbaik.<br><b>NRIZCILCUNDATY</b> |  |
|          | Pemberitahuan Lama Pengerjaan Laundry                                                                                                    | Normal 3-4 hari dan Jika Expres/Kilat 1-2 Hari, Terimakasih 😀                                                                                                    |  |
|          | Jasa                                                                                                    | Harga(Rp)/Kg                                                                                                    |  |
|          | Cuci Strika                                                                                                    | 4.500                                                                                                    |  |
|          | Cuci Kering                                                                                                    | 4.000                                                                                                    |  |
|          | Strika Saja                                                                                                    | 3.500                                                                                                    |  |
|          | Express                                                                                                    | 7.000                                                                                                    |  |

# 19. Klik cari landry

| Joundry | Rizal Laundry         | Beran                                                                     | <mark>da</mark> Kontak | CARI LAUNDRY | l |
|---------|-----------------------|---------------------------------------------------------------------------|------------------------|--------------|---|
|         | $\bigtriangledown$    |                                                                           |                        | /            |   |
|         |                       | 'emukan Laundryan Anda                                                    |                        |              |   |
|         |                       | Hubungi kami, jika terdapat kesalahan dalam hal pemrosesan laundryan anda |                        |              |   |
|         | Masukkan Kode Laundry | /                                                                         |                        | <u> </u>     |   |
|         | $\diamond$            |                                                                           |                        |              |   |
|         |                       | © Laundri App 2024                                                        |                        |              |   |

# 20. Data pelanggan

| Je | Loundry Bu Rizal                                                                  | Beranda     | Kontak  | CARI LAUNDRY |  |
|----|-----------------------------------------------------------------------------------|-------------|---------|--------------|--|
|    | Kode Laundry                                                                      |             |         |              |  |
|    | Pemberitahuan Lama Pengerjaan Laundry Normal 3-4 hari dan Jika Expres/Kilat 1-2 H | ari, Terima | kasih 🙂 |              |  |

| A Nama Pelanggan<br>hayoto |        | Kode Laundry<br>KDL202406140002 | Senis Laundry<br>Cuci Kering      |
|----------------------------|--------|---------------------------------|-----------------------------------|
| Image: Alamat              |        | Jumlah Laundry                  | Q Penerima                        |
| C Telepon                  |        | Tanggal Transaksi<br>2024-06-14 | <b>Tanggal Ambi</b><br>2024-06-17 |
| KDL202406140002            | Puas Y | Status Pembayaran               | Rp. 12.000                        |